# DESIGNACIÓN PLANTA TEMPORARIA TRANSITORIA

DIRECCIÓN DELEGADA DE PERSONAL

Instructivo

Actualización: septiembre 2022

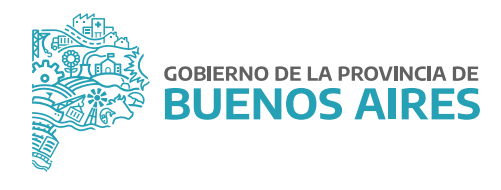

## ÍNDICE

| Introducción                                 | 3 |
|----------------------------------------------|---|
| Acceso al Sistema                            | 3 |
| Conformación de la Nómina                    | 4 |
| Administración de Personas                   | 6 |
| Inicio de Tramitación del Expediente         | 7 |
| Designación en Planta Temporaria Transitoria | 8 |

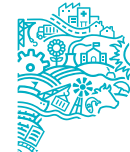

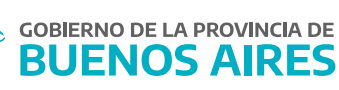

#### Introducción

El presente manual comunica el procedimiento establecido por la Subsecretaría de Gestión y Empleo Público para la designación en Planta Temporaria Transitoria para aquellas personas que se encontraban bajo la misma modalidad durante el periodo anterior.

La Dirección Delegada de la Dirección Provincial de Personal, u oficina que haga sus veces, deberá realizar en el sistema SiAPe la Conformación de la Nómina, validando al personal perteneciente a su organismo que deba designarse en Planta Temporaria Transitoria para el siguiente año. Esta acción se podrá realizar de forma parcial o definitiva.

Cada organismo deberá comunicar a los/as agentes ya confirmados/as en nómina definitiva que inicien el trámite de designación en Planta Temporaria Transitoria a través del Portal del Empleado/a de la Provincia de Buenos Aires.

#### Acceso al sistema

Acceder al SiAPe con usuario y contraseña. Luego hacer clic en la opción **eRreh**.

| Ingreso a SIAPE                                                                                                    |                                                                                                    |
|----------------------------------------------------------------------------------------------------|----------------------------------------------------------------------------------------------------|
| SiAPe<br>Sistema Unico Provincial                                                                                   | Bienvenido /a                                                                                                    |
| oe Administración de Personal                                                                                       | MINISTERIO DE JEFATURA DE GABINETE DE MINISTROS                                                                                                    |
| Subsecretaría de Gestión<br>y Empleo Público<br>JEFATURA DE GABINETE<br>GOBIERNO DE LA PROVINCIA DE<br>BUENOS AIRES | Image: Second state of the second state of the second s |

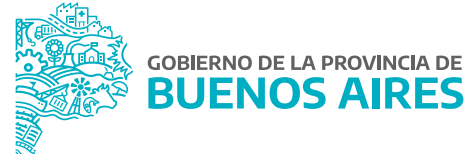

### Conformación de la Nómina

Es la validación de la totalidad de la nómina del personal que será designado como Planta Temporaria Transitoria correspondiente al año en curso. Esta acción se puede realizar de forma parcial o definitiva.

Desde la opción de **Cargos - Trámites de Designación - Nómina** se visualizará la siguiente pantalla, donde se deberá seleccionar:

Grupo de Trabajo: Planta Temporaria Transitoria (vigente al 31/12 del año anterior).

Tipo de Trámite: **Designación en Planta Temporaria Transitoria** (del año en curso).

|                                                         | SELEC     | CIONE E | L GRUPO DI | E TRABAJO |                  |                        |       | _                      |           | SELECCION                   | E EL TIPO DE | TRAMITE                       |         |            |
|---------------------------------------------------------|-----------|---------|------------|-----------|------------------|------------------------|-------|------------------------|-----------|-----------------------------|--------------|-------------------------------|---------|------------|
| Criterios de Búsqueda<br>Organismo<br>Dellido y Nombres |           |         |            |           | Que P            | ertenecer<br>o Pertene | n j   | En Nómina D<br>✓ Todos | efinitiva | Criter<br>1º por:<br>2ªpor: | os de Ordena | umiento<br>3º por:<br>4º por: | BORR/   | AR FILTRO  |
| eleccionar Todos los Agen                               | tes       | Edad    | Lov        | DAT       | OS PARA EL CARGO | Cat.                   | Reg.  |                        | Inisia    | Fin                         | DATOS DEL    | CONTRATO VIGENTE              | Fecha   | Confirm    |
| Agente                                                  | Documento | Luau    | Ley        | Fidita    | Agrupamento      | Salaria                | 1101. | Escalatón              | micio     |                             | Monto        | Acto                          | Commaci | <u>"</u> 6 |
|                                                         |           |         | [          |           | 1                |                        |       | Escalatón              |           |                             |              |                               |         |            |
|                                                         |           | H       |            | 1         | 1                |                        |       | Escalafón              |           |                             |              |                               |         | 10         |
|                                                         |           |         | -          |           | î                | í                      |       | Escalafón              |           | 1                           |              |                               |         |            |
|                                                         |           |         |            | 1         | Î                | í Ti                   |       | Escalafón              |           |                             |              |                               |         | ío /       |
|                                                         | - i       |         |            | Î         | Î                | imi                    |       | Escalafón              |           | 1                           |              |                               |         | jo.        |
|                                                         |           |         |            |           |                  |                        |       | Escalafón              |           |                             |              |                               |         |            |
|                                                         |           |         |            |           |                  |                        |       | Escalafón              |           |                             |              |                               |         | <u>]</u>   |
|                                                         |           |         |            |           |                  |                        |       | Escalafón              |           |                             |              |                               |         |            |
|                                                         |           |         |            |           |                  |                        |       | Escalafón              |           |                             |              |                               |         |            |
|                                                         |           |         |            |           |                  |                        |       | Escalafón              |           |                             |              |                               |         |            |
|                                                         |           |         |            | )[        |                  |                        |       | Escalafón              |           |                             |              |                               |         |            |
|                                                         |           |         |            | )[]       | ][               |                        |       | Escalafón              |           |                             |              |                               |         |            |
|                                                         |           |         |            | ]         | ][               |                        |       | Escalafón              |           |                             |              |                               |         |            |
|                                                         |           |         |            |           |                  |                        |       | Escalafón              |           |                             |              |                               |         |            |

Criterios de búsqueda:

- Apellido y nombre.
- Agentes que pertenecen: se visualizarán únicamente aquellos/as agentes que hayan sido confirmados/as.
- Agentes que no pertenecen: se visualizarán únicamente aquellos/as agentes que no hayan sido confirmados/as.
- Agentes en nómina definitiva: se visualizarán únicamente aquellos/as agentes confirmados/as definitivamente.
- Acto: resolución de la promoción.

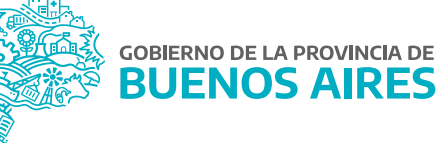

Criterios de ordenamiento:

En 1°/ 2°/ 3°/ 4° lugar por:

- Apellido y nombre: ordena el listado alfabéticamente.
- Confirmados: muestra primero en el listado aquellos/as que hayan sido confirmados/as por el área de personal

Oprimiendo el botón **Consultar** se visualizará el listado de los y las agentes junto con los datos del cargo.

|                                         | SELEC<br>Planta Tempo | CIONE E | EL GRUPO DE<br>ransitoria al | TRABAJO<br>31/12/2021 |              | •                |              | [REN         | 22] DE SIGN | SELECCION          | E EL TIPO DE<br>LANTA TEMP | TRAMITE<br>ORARIA TRANSIT | ORIA 2 🔻 |                      |            |      |
|-----------------------------------------|-----------------------|---------|------------------------------|-----------------------|--------------|------------------|--------------|--------------|-------------|--------------------|----------------------------|---------------------------|----------|----------------------|------------|------|
| Criterios de Búsqueda<br>Organismo      |                       |         |                              |                       | Que P        | ertenece         | en           | En Nómina De | efinitiva   | Criteri<br>1º por: | os de Ordena               | amiento<br>3º por:        |          | BORRA                | R FIL      | TRO  |
| Apellido y Nombres                      |                       |         |                              |                       |              | o Perten         | ecen         | ▼ lodos      |             | 2*por:             |                            | 4º por:                   |          |                      | SULI       | AK   |
| Seleccionar Todos los Agentes<br>Agente | Documento             | Edad    | Lev                          | Planta                | Agrupamiento | Cat.<br>Salarial | Reg.<br>Hor. |              | Inicio      | Fin                | DATOS DEL<br>Monto         | CONTRATO VIGEN            | Acto     | Fecha<br>Confirmació | Cont<br>ón | firm |
|                                         |                       |         | LEY 10.430                   | TEMPORARIA            | TECNICO      | 5                | 40 HS.       | Escalafón    |             |                    |                            |                           |          | 28/04/2022           |            | 6    |
|                                         |                       |         | LEY 10.430                   | TEMPORARIA            | TECNICO      | 5                | 40 HS.       | Escalafón    |             |                    |                            |                           |          | 14/03/2022           |            |      |
|                                         | 1                     |         | LEY 10.430                   | TEMPORARIA            | PROFESIONAL  | 8                | 40 HS.       | Escalafón    |             |                    |                            |                           |          | 14/03/2022           |            |      |
|                                         |                       |         | LEY 10.430                   | TEMPORARIA            | TECNICO      | 5                | 40 HS.       | Escalatón    |             |                    |                            |                           |          | 14/03/2022           |            |      |
|                                         | 1 1                   |         | LEY 10.430                   | TEMPORARIA            | TECNICO      | 5                | 40 HS.       | Escalafón    |             |                    |                            |                           |          | 14/03/2022           |            |      |
|                                         |                       |         | LEY 10.430                   | TEMPORARIA            | TECNICO      | 5                | 40 HS.       | Escalatón    |             |                    |                            |                           |          | 14/03/2022           |            |      |
|                                         |                       |         | LEY 10.430                   | TEMPORARIA            | PROFESIONAL  | 8                | 40 HS.       | Escalatón    |             |                    |                            |                           |          | 14/03/2022           |            |      |
|                                         | 1                     |         | LEY 10.430                   | TEMPORARIA            | PROFESIONAL  | 8                | 40 HS.       | Escalafón    |             |                    |                            |                           |          | 14/03/2022           |            |      |
|                                         | 1                     |         | LEY 10.430                   | TEMPORARIA            | TECNICO      | 5                | 40 HS.       | Escalafón    |             |                    |                            |                           |          | 14/03/2022           |            |      |
|                                         |                       |         | LEY 10.430                   | TEMPORARIA            | TECNICO      | 5                | 40 HS.       | Escalafón    |             |                    |                            | [                         |          | 14/03/2022           |            |      |
|                                         | 1                     |         | LEY 10.430                   | TEMPORARIA            | TECNICO      | 5                | 40 HS.       | Escalafón    |             |                    |                            |                           |          | 14/03/2022           |            |      |
|                                         |                       |         | LEY 10.430                   | TEMPORARIA            | TECNICO      | 5                | 40 HS.       | Escalafón    |             |                    |                            |                           |          | 28/04/2022           |            |      |
|                                         | 1                     |         | LEY 10.430                   | TEMPORARIA            | PROFESIONAL  | 8                | 40 HS.       | Escalatón    |             |                    |                            |                           |          | 14/03/2022           |            |      |
|                                         | 1                     |         | LEY 10.430                   | TEMPORARIA            | TECNICO      | 5                | 40 HS.       | Escalatón    |             |                    |                            |                           |          | 14/03/2022           |            |      |
|                                         | 1                     |         | LEY 10 430                   | TEMPORARIA            | TECNICO      | 5                | 40 HS.       | Escalatón    |             |                    |                            |                           |          | 14/03/2022           |            |      |

Para realizar la confirmación de la nómina se deberá seleccionar a cada agente, o bien tildar la opción **Seleccionar Todos los Agentes**.

Luego, se deberá oprimir alguna de las siguientes opciones:

- Confirmación Parcial: esta opción confirma a los/as agentes seleccionados/as, permitiendo realizar acciones posteriores para agregar o eliminar agentes.
- Confirmación Definitiva: esta opción no permite realizar modificaciones posteriores, salvo que se solicite a la Subsecretaría de Gestión y Empleo Público que cambie el estado de la confirmación a Parcial.

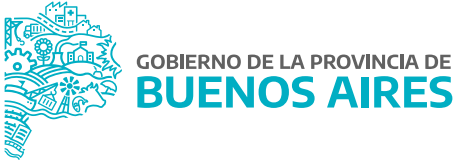

## Administración de personas

Desde la opción del menú **Personas - Administración** se podrá acceder a la información de cada persona.

En la solapa **Legajo Digital** estarán disponibles todos los documentos cargados por cada agente en las distintas etapas del trámite de Designación en Planta Temporaria Transitoria.

Se podrán visualizar en color verde los documentos que fueron cargados en el sistema y en rojo los que todavía no fueron subidos. Se podrá consultar cada documento presionando **Ver PDF** y descargarlos desde la opción **Descargar todos los Documentos**.

| PELLIDO                | NOMB                              | RE       |       |   |          | CUIL-C | UIT-CDI |            |    |              |   |
|------------------------|-----------------------------------|----------|-------|---|----------|--------|---------|------------|----|--------------|---|
|                        |                                   |          |       |   |          |        |         | 🗆 Editar   |    | BUSCAR       |   |
| DATOS PERSONALES       | DOMICILIOS - CONTACTOS            | FAMIL    | IARES |   | CURRICUL | .UM    | RELACIO | ON LABORAL | LE | gajo digital | l |
| TIPO DE TRAMITE        |                                   |          |       |   |          |        |         |            |    |              |   |
| DESIGNACIÓN EN PLANTA  | A TEMPORARIA 2022                 |          |       | • |          |        |         |            |    |              |   |
| DOCUMENTO              | ,                                 | VALIDADO |       |   |          |        |         |            |    |              |   |
| CERTIFICADO DE REINCID | ENCIA (23/02/2022)                |          |       |   |          |        |         |            |    |              |   |
| TITULO - MATRICULA PRO | DFESIONAL (23/07/2020)            |          |       |   |          |        |         | VER PDF.   |    |              |   |
| TITULO - MATRICULA PRO | DFESIONAL (23/07/2020)            |          |       |   |          |        |         |            |    |              |   |
| CURRICULUM VITAE (04/0 | 08/2020)                          | 0        |       |   |          |        |         |            |    |              |   |
| DECLARACION JURADA     | SOBRE INCOMPATIBILIDAD (23/02/202 | 2        |       |   |          |        |         |            |    |              |   |
| DECLARACION JURADA     | SOBRE INCOMPATIBILIDAD (23/02/202 | 2        |       | - |          |        |         |            |    |              |   |
| DECLARACION JURADA     | SOBRE INCOMPATIBILIDAD (23/02/202 | 2        |       |   |          |        |         |            |    |              |   |
| CONSTANCIA ACEPTO DE   | ESIGNACION (03/03/2022)           |          |       |   |          |        |         |            |    |              |   |
| PLANILLA DE DATOS PER  | RSONALES Y DE CONTACTOS (03/03/   | 2(       |       |   |          |        |         |            |    |              |   |
| DESCAR                 | GAR TODOS LOS DOCUMENTOS          |          |       |   |          |        |         |            |    |              |   |

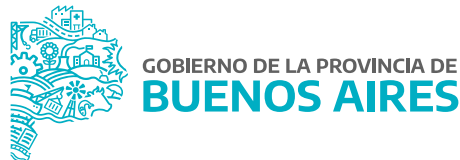

# Inicio de Tramitación del Expediente

Seleccione la opción de menú Cargos / Renovación Designación para acceder a la siguiente pantalla:

| Criterios de Bùsqueda              |      |                |            |                        |                |               |      |
|------------------------------------|------|----------------|------------|------------------------|----------------|---------------|------|
| • Todos los anexos Anexos en curso | Anex | os Finalizados | Anulados   | O Anexos en mi Oficina | O Sin A        | Acto Adm.     |      |
| xpedientes Número                  | Año  | Fecha          | Organismo  |                        | Acto Principal |               |      |
| 7262231-GDEBA-DSTAMJGM             | 2022 | 16/05/2022     | JEFATURA   |                        |                |               |      |
| 7204037-GDEBA-DSTAMJGM             | 2022 | 23/05/2022     | JEFATURA   |                        |                |               |      |
| 1417827-GDEBA-DMGESYAMJGM          | 2022 | 19/05/2022     | JEFATURA   |                        |                |               |      |
| 0091657-GDEBA-DMGESYAMJGM          | 2022 | 07/04/2022     | JEFATURA   |                        |                |               |      |
| 1723646-GDEBA-DMGESYAMJGM          | 2022 | 22/04/2022     | JEFATURA   |                        |                |               |      |
| 0461235-GDEBA-DMGESYAMJGM          | 2022 | 26/07/2022     | JEFATURA   |                        |                |               |      |
| 3040128-GDEBA-DMGESYAMJGM          | 2022 | 03/05/2022     | JEFATURA   |                        |                |               |      |
| 9397834-GDEBA-DMGESYAMJGM          | 2022 | 22/06/2022     | JEFATURA   |                        |                |               |      |
| 6252407-GDEBA-DSTAMJGM             | 2022 | 08/06/2022     | JEFATURA   |                        |                |               |      |
| 7923423-GDEBA-DMGESYAMJGM          | 2022 | 25/08/2022     | JEFATURA   |                        |                |               |      |
| 7230256-GDEBA-DSTAMJGM             | 2022 | 19/05/2022     | JEFATURA   |                        |                |               |      |
| 7708672-GDEBA-DSTAMJGM             | 2022 | 06/07/2022     | JEFATURA   |                        |                |               |      |
| 8503084-GDEBA-DSTAMJGM             | 2022 | 19/05/2022     | JEFATURA   |                        |                |               |      |
|                                    |      |                |            |                        |                |               |      |
| nexos                              |      |                | Estados de | el Anexo               | Deserveshie    | Ohaamusiamaa  |      |
| Afecta A                           |      | 29/04/2022     | 17/05/2022 |                        | Responsable    | Observaciones | l a= |
|                                    |      |                | 17/05/2022 |                        | DELEGACION     |               | a    |
|                                    |      |                | 29/04/2022 | CERRADO DELEGACIO      | DPP            | [             | æ    |
|                                    |      |                | 29/04/2022 |                        | DELEGACION     | [             | a    |
|                                    |      | 1              | <b>T</b>   |                        |                |               | Ē    |
|                                    |      |                |            | ,)                     |                |               |      |
|                                    |      |                |            |                        |                |               |      |

Presionando la opción **Generar Anexo** se deberán completar los siguientes campos:

- Expediente GDEBA (Tildando la opción **Expediente Electrónico**), el mismo debe estar previamente cargado como Documento Administrativo.
- Tipo de Designación / Renovación: Designación Planta Temporaria Transitoria (del año en curso).
- Anexo.
- Fecha de inicio: se completa automáticamente.

Luego de presionar el botón **Buscar** el sistema mostrará aquellos/as agentes que hayan finalizado todas las etapas a través del Portal del Empleado/a.

Se deberá completar la fecha de inicio y fin, además de la prestación de servicio. Luego, se deberá presionar el botón **Iniciar Expediente**.

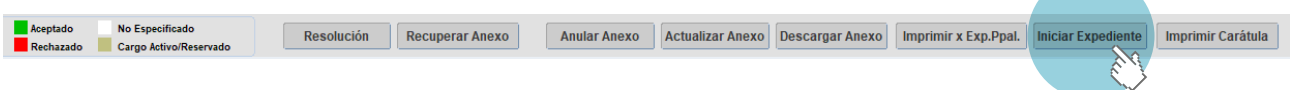

Desde esta pantalla se podrá imprimir la carátula.

## Designación en Planta Temporaria Transitoria

Una vez que se firme el acto administrativo de designación, se deberá registrar en SiAPe desde la opción de menú **Cargos / Renovación Designación**.

Se visualizará el asistente para la registración del cargo. Seleccionar **Siguiente**.

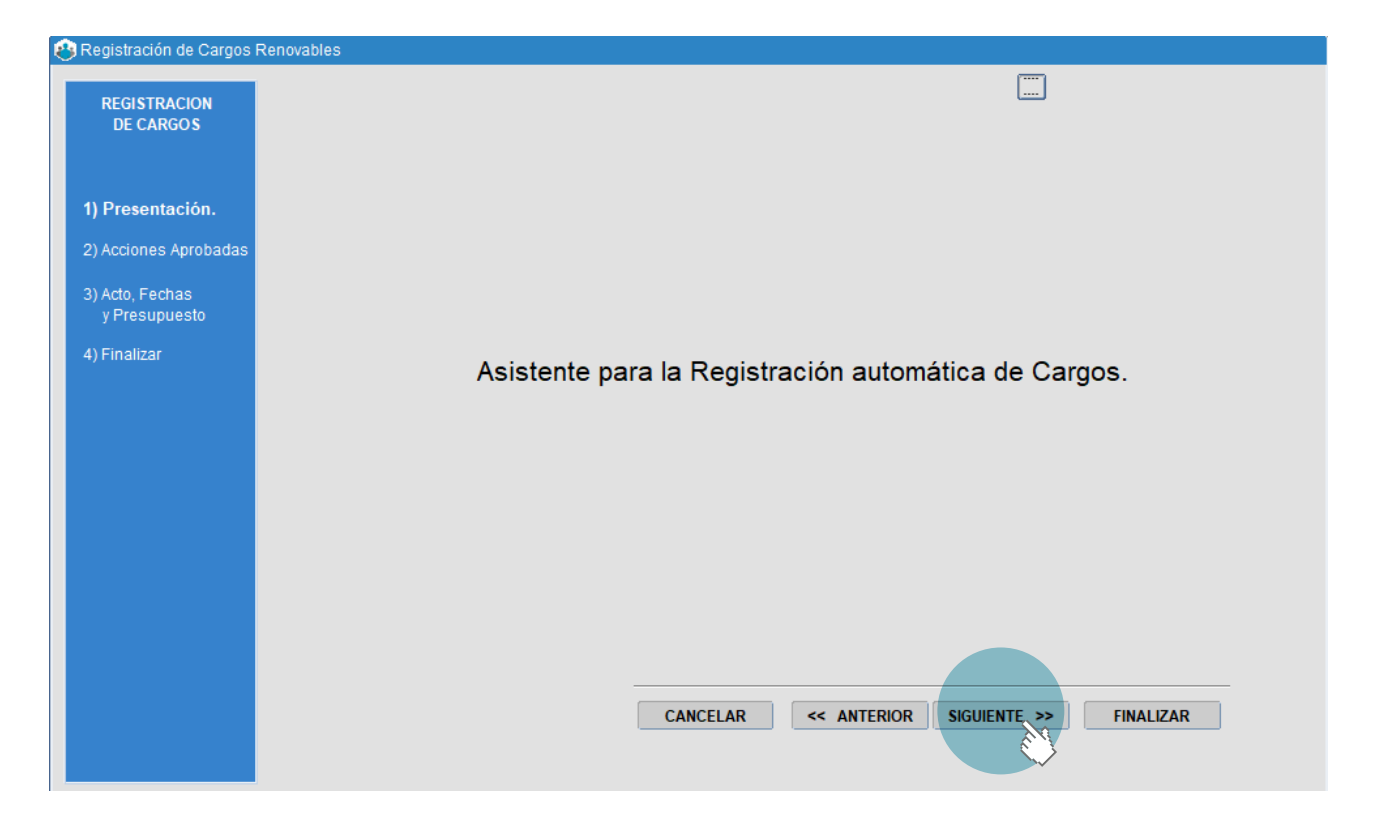

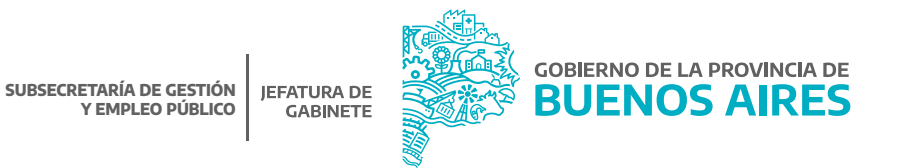

Se deberán seleccionar las personas a impactar y luego presionar el botón **Siguiente**. Previamente será necesario completar los datos solicitados.

| DE CARGOS                |      |              | [REN22] DESI | GNACIÓN EN PLAN | TA TEMPORARIA TRA                     | NSITORIA 2022           |     |
|--------------------------|------|--------------|--------------|-----------------|---------------------------------------|-------------------------|-----|
|                          |      | EXPEDIENTE   | RES-0770807  | 2-GDEBA-DSTAMJG | M-2022                                |                         |     |
| I) Presentación.         |      | FECHA INICIO | 11/05/2022   | 2               |                                       |                         |     |
| 2) Acciones<br>Aprobadas |      | API          |              | :               |                                       | ACCION                  |     |
| ) Acto, Fechas           | □. [ |              |              |                 | LEY 10.430 . TEMP                     | ORARIA . ADMINISTRATIVO |     |
|                          | □.   |              |              |                 |                                       |                         |     |
| ) Finalizar              | □.   |              |              |                 |                                       |                         |     |
|                          |      |              |              |                 |                                       |                         |     |
|                          |      |              |              |                 |                                       |                         |     |
|                          |      |              |              |                 |                                       |                         |     |
|                          |      |              |              |                 | 1                                     |                         |     |
|                          |      |              |              |                 | ·                                     |                         |     |
|                          |      |              |              |                 | · · · · · · · · · · · · · · · · · · · |                         |     |
|                          |      |              |              |                 |                                       |                         |     |
|                          | L.   |              |              |                 | ][                                    |                         |     |
|                          |      |              |              |                 |                                       |                         |     |
|                          |      |              |              |                 |                                       |                         | 740 |

Una vez cargados todos los datos se debe presionar el botón **Finalizar**.

Las personas incluidas en el expediente tendrán impactado el cargo de Planta Temporaria Transitoria (del año en curso).

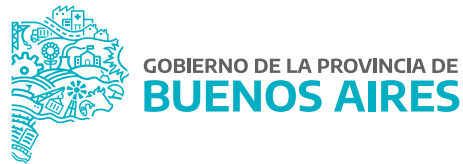

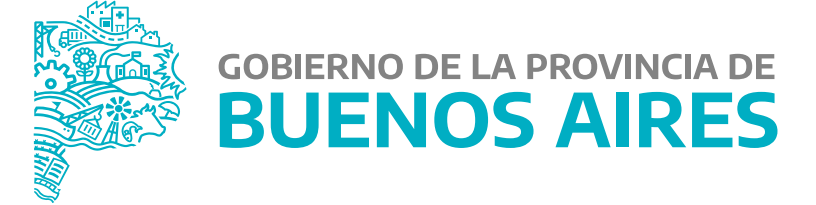

MINISTERIO DE JEFATURA DE GABINETE DE MINISTROS

SUBSECRETARÍA DE GESTIÓN Y EMPLEO PÚBLICO

DIRECCIÓN PROVINCIAL DE OPERACIONES E INFORMACIÓN DEL EMPLEO PÚBLICO

DIRECCIÓN DE SEGUIMIENTO Y GESTIÓN DEL EMPLEO PÚBLICO